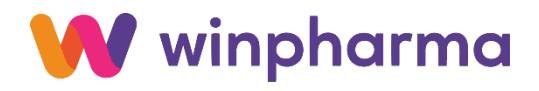

# VACCINATION ANTI-COVID 19 PAR LES PHARMACIENS MAJ 01/03/2025

<u>AméliPro du 01/10/2024</u>

#### **IMPORTANT**

L'arrêté du 13/02/2025, paru au JO du 22/02/2025, abroge les dispositions dérogatoires mises en place dans le cadre de la lutte contre le Covid-19.

A partir du 01/03/2025, seuls les pharmaciens sont autorisés à facturer le code prestation INJ dans le cadre de la vaccination contre la Covid-19 avec **un taux de prise en charge à** 70%.

Cependant, les CPAM ne sont pas opérationnelles pour gérer le code acte INJ avec le nouveau taux de 70%, aussi nous vous conseillons, de ne pas tenir compte de la communication de la CPAM demandant d'utiliser de façon transitoire le code acte VGP mais de mettre uniquement ces **factures en attente pendant le mois de mars**.

#### 1 – LE CONTEXTE

La campagne de vaccination contre le Covid-19 débute le 15 octobre 2024 pour la métropole, la Guadeloupe, la Martinique et la Guyane et le 10 septembre pour Mayotte.

Merci de consulter la fiche DGS suivante émise le 11/09/2024 DGS-URGENT N°2024 17

Pharmacien d'officine, en pharmacie à usage intérieur ou en laboratoire de biologie médicale : Prescription et administration à toute personne de 5 ans et plus, ciblées ou non par les recommandations.

Contrairement à ce qui est mis en œuvre pour les médecins et les infirmiers, pour les pharmaciens, le code INJ n'est pas cumulable avec des majorations de déplacement, ni avec le complément férié.

### 2 – LA FICHE PRODUIT

Le produit suivant a été créé par une mise à jour produit antérieure :

 Nom = INJECTION VACCIN COVID-19 SANS TROD EAN = INJ
 Prix Public = 7.90 € (Métropole) et 8.20 € (DROM)
 TVA = 0%
 Vignette = 100%
 Code acte = INJ

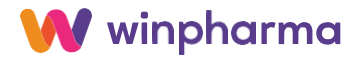

# 3 - DROITS DE VACCINATION

• À la suite de la sélection d'un vaccin ainsi que la saisie du numéro du lot (obligatoire) et la date de péremption (optionnelle), il sera nécessaire de saisir le responsable de l'injection.

| Vaccination Co          | vvid-19 ?                                                                                               | × |
|-------------------------|----------------------------------------------------------------------------------------------------|---|
| Vous avez saisi l'act   | e d'injection Covid Pharmacien.                                                                         |   |
| Veuillez indiquer les   | informations concernant le vaccin administré (scannez le code Datamatrix ou sélectionnez dans la liste) |   |
| <u>P</u> roduit         | COMIRNATY 15/15MCG/D BA4-5 6D 1                                                                         | ~ |
| <u>L</u> ot             | 1111111111                                                                                              |   |
| Numéro de <u>s</u> érie | 1                                                                                                    |   |
| Date péremption         | ¥                                                                                                    |   |
|                         |                                                                                                    |   |
|                         | Valider Annuler                                                                                         |   |

• Spécifier la personne **responsable de l'injection** 

| Registre de vaccination ? ×                                                                        | Registre de vaccination ? ×                                                                        |
|----------------------------------------------------------------------------------------------------|----------------------------------------------------------------------------------------------------|
| Veuillez sélectionner le nom et prénom d'exercice de<br>la personne qui va administrer le vaccin : | Veuillez sélectionner le nom et prénom d'exercice de<br>la personne qui va administrer le vaccin : |
| Pharmacien vaccinateur : 👬                                                                         | Pharmacien vaccinateur :                                                                           |
| TESTNOM TESTPRENOM                                                                                 | *                                                                                                  |
|                                                                                                    | Ajouter un pharmacien                                                                              |
| <u>Enregistrer</u> <u>Annuler</u>                                                                  | <u>E</u> nregistrer <u>A</u> nnuler                                                                |

NB : Si aucune personne n'a de droits d'administrer les vaccins, appuyer sur « Ajouter un pharmacien ... ».

Dans la fenêtre des opérateurs cocher la case « Vaccination » pour la personne concernée.

Dans le menu Dossier | Utilisateurs | Opérateurs, les informations nom, prénom et code RPPS du pharmacien sont obligatoires pour cocher la case dans la colonne « Vaccination ».

| Gestion des Opérateurs |             |      |         |                   |             |                 |               | ?                              | ×                               |                 |         |   |
|------------------------|-------------|------|---------|-------------------|-------------|-----------------|---------------|--------------------------------|---------------------------------|-----------------|---------|---|
| Code                   | Nom         | Nom  | complet | Prénom<br>complet | No RPPS     | Mot de<br>passe | Par<br>défaut | Par défaut<br>pour ce<br>poste | Journa <sup>,</sup><br>lisation | Vaccina<br>tion | Groupes | T |
| 1                      | 1 TITULAIRE | DUPO | TNC     | JACQUES           | 11111111511 | 1               |               |                                | ✓                               | _ <b>V</b>      |         |   |
| 2                      | 2 OP2       |      | •       |                   | -           |                 |               |                                | V                               |                 |         |   |
| 5                      | 5 OP5       |      | 1       | T                 |             |                 |               |                                |                                 |                 |         |   |
| 6                      | 6 OP6       |      |         |                   |             |                 |               |                                | <b>v</b>                        |                 |         |   |
| 7                      | 7 OP7       |      | Complé  | éter Nom          | Prénom      | RPPS            | et coc        | her la                         | ✓                               | Г               |         |   |
| 9                      | 9 OP9       |      | compi   |                   | , 1101011,  |                 |               |                                | <b>v</b>                        |                 |         |   |
|                        |             |      | case Va | accinatior        | pour aut    | oriser          | l'opéra       | ateur à 🛛                      |                                 |                 |         |   |
|                        |             |      | adminis | strer le va       | iccin       |                 | ı             |                                |                                 |                 |         |   |

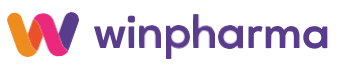

RAPPEL : Les préparateurs en pharmacie et les étudiants en deuxième cycle et en troisième cycle court de pharmacie peuvent administrer les vaccins contre la grippe saisonnière et le Covid-19 en pharmacie d'officine aux personnes pour lesquelles cette double vaccination est recommandée, à condition qu'ils aient suivi une formation spécifique, dispensée et attestée par un professionnel de santé formé à l'administration des vaccins et sous la supervision d'un pharmacien formé à l'administration des vaccins.

Pour activer le droit de vaccination pour les préparateurs autorisés, compléter les Nom, Prénom, RPPS (en l'absence de RPPS saisir le code 00000000000 - 11 zéros) et cocher la case Vaccination pour autoriser l'opérateur à administrer le vaccin

#### 4 – MODALITES DE FACTURATION

Cas de facturation de l'injection du vaccin COVID19 sans TROD. Pour assurer la facturation, vous devez renseigner les informations suivantes :

- NIR patient : renseigner le NIR du patient.
- Prescripteur : vous identifier en tant que prescripteur et exécutant.
- Saisir le produit INJECTION VACCIN COVID-19 SANS TROD (Utiliser le code EAN : INJ pour rappel rapide)

| FACTURATION                                                                                                    |                                                                                                    |                                          |                                       | 0 🖲 🖉                                 |
|----------------------------------------------------------------------------------------------------|----------------------------------------------------------------------------------------------------|------------------------------------------|---------------------------------------|---------------------------------------|
| 1 PATRICK                                                                                                    | $\begin{array}{c} & & & & \\ \hline \blacksquare \\ \hline \\ F5 \ Lire \ Cartle \ Vtale \ / ApCV \end{array} \rightarrow \qquad \qquad \qquad \qquad \qquad \qquad \qquad \qquad \qquad \qquad \qquad \qquad \qquad \qquad \qquad \qquad \qquad \qquad$ | Vous identifier en ta                    | ant que                               | Ctrl+A Annuler                        |
| 0,00 € Facture 2 (Ctrl+N)                                                                                                    |                                                                                                    | prescripteur et exé                      | cutant                                |                                       |
| Assuré                                                                                                    | Renseigner le NIR du patient                                                                                                    |                                          | resoripteur                           | <b>e</b>                              |
| Nom 🝿 ESSAI                                                                                                    |                                                                                                    | ~ No                                     | m                                     | ~                                     |
| Prénom ALAIN                                                                                                    | Prénom EP ALAIN                                                                                                    | Pré                                      | énom                                  |                                       |
| Assuré       Renseigner le NIR du patient       Prénom       Présoupreur       Image: Construint of the state de la state de la sta |                                                                                                    | ~                                        |                                       |                                       |
| Adresse CNDA                                                                                                    | ré Renseigner le NIR du patient                                                                                                    |                                          |                                       |                                       |
| CP Ville 34170 CAST                                                                                                    | E Veuillez indiquer les informations concernant le vaccin administré (scannez le code Da                                                                                                    | atamatrix ou sélectionnez dans la liste) | APHARMACIEN                           | libár -                               |
| Centre 01 349 9881                                                                                                    | ·                                                                                                    | Spi<br>Té                                | 11.11.11                              |                                       |
|                                                                                                    | Produit COMIRNATY 15/15MCG/D BA4-5 6D 1                                                                                                    | · .                                      | · · · · · · · · · · · · · · · · · · · |                                       |
| Tel Dom                                                                                                    | = Lot <u>11111111111</u> K Ind                                                                                                    | iquer ou sélectionner                    | le vaccin utilisé                     |                                       |
| Note                                                                                                    | Numéro de gérie 2222222222                                                                                                    |                                          |                                       | * *                                   |
| D. visite 10/10/24                                                                                                    | Date péremption 10/10/2025                                                                                                    | ur la vaccination                        |                                       | · · · · · · · · · · · · · · · · · · · |
| Ordonnance Posologie Fiche de trava                                                                                                    | ail                                                                                                    |                                          |                                       |                                       |
| N Produit                                                                                                    | Valider                                                                                                    | Annuler PrixTTC                          | C en € Remise Qté                     | Montant en €                          |
| 1 INJECTION VACCIN COVID-19 SANS TROD                                                                                                    |                                                                                                    | )                                        | 0,00 1                                | 7,90 🔨                                |
|                                                                                                    |                                                                                                    |                                          |                                       |                                       |
|                                                                                                    |                                                                                                    |                                          |                                       |                                       |

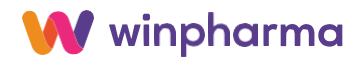

• Le vaccin s'ajoute dans la facture avec la quantité à zéro (Ne pas modifier la quantité).

| FACTURATION                                          |                                                                                 |                                 |                       |                | Ø 🖲 Ø                       |
|------------------------------------------------------|---------------------------------------------------------------------------------|---------------------------------|-----------------------|----------------|-----------------------------|
| 1 PATRICK                                            | $\rightarrow$ $(\underline{\mathbb{H}}) \rightarrow$ $(\underline{\mathbb{H}})$ | $\rightarrow$ ( $\rightarrow$ ) |                       |                | ×                           |
| F5 Lire Carte Vitale //<br>7,90 € Facture 2 (Ctrl+N) | ApCV F6 Scan Ordonnance F7 Facture Subrogatoir                                  | e F8 Impression Ordonnance      | Ctrl+Entrée Règlement |                | Ctrl+A Annuler              |
| Assuré                                               | Patient                                                                         | <b>@</b>                        | Prescri               | pteur          |                             |
| Nom 🝿 ESSAI                                          | Nom ESSAI                                                                       | *                               | Nom 🔊                 | PHARMACIE DEMO | ×                           |
| Prénom ALAIN                                         | Prénom EP ALAIN                                                                 |                                 | Prénom                |                |                             |
| No.SS 🔅 1 42 19 62 965 165 96                        | Lien/Né(e) ASSURÉ 01/                                                           | 9/1965 1 59 ans                 | Hôpital               | LIBERAL        | ×                           |
| Adresse CNDA                                         | T <u>é</u> l/E-mail                                                             | SMS 🖂                           | RPPS                  | 9970038689     | 1                           |
| CP Ville 34170 - CASTELNAU LE LEZ -                  | Code Remt CV TP                                                                 |                                 | ID / Finess           | 99 2 99907     | 8                           |
| Centre 01 349 9881 CPAM 34 CENTRE                    | Mutu                                                                            | Sans Mutuelle                   | Spéc                  | PHARMACIEN     | <ul> <li>Libér -</li> </ul> |
|                                                      |                                                                                 |                                 |                       | 11.11.11.11    |                             |
| Tél Dom                                              | Le vaccin est ajoute                                                            | automatiquem                    | ient <sub>ies</sub>   |                |                             |
| Note                                                 | en facturation avec                                                             | nuantité = $0$                  | oria ord              | 10/10/2024     | v v                         |
| D visite 10/10/24                                    |                                                                                 |                                 | fac                   | 10/10/2024     |                             |
|                                                      |                                                                                 |                                 | 100                   |                |                             |
| Ordonnance Posologie Fiche de travail Infos réassort |                                                                                 |                                 |                       | Réf. Cli : 33  |                             |
| N Produit                                            | Liste Stock Cmd Code Ac                                                         | e TVA Base                      | Pri <u>x</u> TTC en € | Remise Qté     | Montant en €                |
| 1 INJECTION VACCIN COVID-19 SANS TROD                | * 0 INJ                                                                         | 0,0 0,00                        | 7,90                  | 0,00 1         | 7,90 ^                      |
| 2 COMIRNALY 15/15MCG/D BA4-5 6D 1 5                  | 1 2 0 NR                                                                        | 10,0 0,00                       | 0,00                  | 0,00 0         |                             |

# 5 – FORMATAGE DE LA FACTURE

Dans le cas où l'assuré présente sa carte Vitale, il convient d'utiliser la carte Vitale et donc télétransmettre la facture en SESAM Vitale sécurisée.

| Formater la facture                              |                                      |                                  |                       |                           | ? ×      |
|--------------------------------------------------|--------------------------------------|----------------------------------|-----------------------|---------------------------|----------|
| FACTURE Sécurisé Tiers Payant                    | Type de Facture                      |                                  | Pièces Justific       | atives                    |          |
| 11/03/21 ord. 11/03/21 CV A115<br>ESSAI ALAIN    | Eacture Sécurisée                    | Facture <u>D</u> égradée         | Justif AMO            | C.A.S                     | v        |
| 01-349-9881 FSE TEST CNAMTS 7,90                 | Li                                   |                                  |                       |                           |          |
| A Payer par le client 0,00<br>TOTAL FACTURE 7,90 | Facture Sécurisée<br><u>S</u> ans CV | Subro <u>C</u> lassique          | Justif AMC            | PAS DE PJ                 | ~        |
| Etat de la facture :<br>FSE                      |                                      |                                  | _                     |                           |          |
| /                                                | Nature d'Assurance                   |                                  | <u>D</u> étails sur N | Sélectionne               | r        |
|                                                  | <u>1</u> . Maladie ⓒ                 | <u>2</u> . Maternité             | Acc                   | « Pas d'exo               | nération |
| Sélectionner facture « <b>Sé</b>                 | curisée » ou                         | 4. Soins médicaux gratuits (SMG) | Date accident         | -                         | *        |
| « Dégradée »                                     |                                      |                                  |                       |                           |          |
|                                                  | Payeur                               |                                  | P                     | as d'e <u>x</u> onération |          |
|                                                  | 5. Tiers Payant Intégral             | 6. Le Client paye                | S <u>t</u> érilité    | / Pilules 15-18 (EXO      | 3)       |
|                                                  | 7. TP Sécu Seule                     | 8. TP Mutu Seule                 | Pr                    | é <u>v</u> ention (EXO 7) |          |

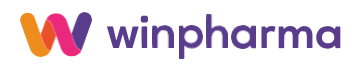

# 6 – ABSENCE DE SCAN PRESCRIPTION

Lorsque le prescripteur déclaré est le pharmacien, il n'est pas demandé de scanner l'ordonnance car le SCOR n'est pas requis.

Un nouveau bouton 'Scan Ordo non requis' est disponible en fenêtre de numérisation lorsque le pharmacien est déclaré en tant que prescripteur (3-é chiffre du code AM égal à 2).

| Numérisation                                | ? ×                                                        |
|---------------------------------------------|------------------------------------------------------------|
| Sélectionnez le type de l<br>à la facture d | la pièce à numériser et à joindre<br>pu au client en cours |
| Facture                                     | Client                                                     |
| Ordonnance                                  |                                                            |
| <u>1</u> . Normale (F6)                     | Attestation <u>m</u> utuelle (F7)                          |
| <u>2</u> . Exception                        | Autre pièce client (F9)                                    |
| 4. Prévention                               | Lorsque le pharmacien est déclaré en tant                  |
| <u>5</u> . Vaccin grippe                    | <b>que prescripteur</b> , le bouton « Scan ordo            |
| Scan Ordo non requis                        | non requis » apparait.                                     |
|                                             | <u>N</u> umériser en couleur                               |
| Visualiser les images (F8)                  |                                                            |

# 7 – JOURNAL DE VACCINATION

Un nouvel enregistrement se crée dans le Journal de vaccinations (Listes | Journal de vaccination).

| JOURNAL DE | VACCINATION |                                   |                                            |               |                           |
|------------|-------------|-----------------------------------|--------------------------------------------|---------------|---------------------------|
| Date       | <b>v</b>    |                                   |                                            |               |                           |
| Date       | Numéro      | Pharmacien vaccinateur            | Patient                                    | Code13Réf     | Nom du prodi              |
| 11/03/21   | 1 1         | PHARMACIEN OLIVIER<br>10002775145 | ESSAI ALAIN<br>CNDA 34170 CASTELNAU LE LEZ | 3400928099822 | COVID-19 VAC<br>Lot : AAA |
|            |             |                                   |                                            |               |                           |

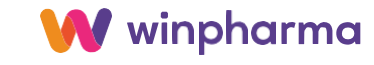

# 8. ENVOI DE LA NOTE DE VACCINATION AU DMP

Winpharma vous propose également d'envoyer une note de vaccination au DMP du patient, dès lors que ce dernier a son DMP d'activé.

La qualification de l'INS est nécessaire pour l'envoi au DMP.

Après le formatage de la facture et le choix du bon de prise en charge, la fenêtre suivante apparait :

| L'envoi du document au DMP du patient                                                                                                    | – 🗆 ×                                         |
|----------------------------------------------------------------------------------------------------|-----------------------------------------------|
| Titre du document Note de vaccination                                                                                                    |                                               |
| Paramètres de confidentialité<br>Pour le patient et ses représentants :<br>☑ VISIBLE par le gatient<br>☑ VISIBLE par les représentants légaux du patient<br>ATTENTIONI Une fois marqué comme VISIBLE pour le patient ou ses représentants légaux<br>document ne peut pas pas être converti en invisible.      | Connexion secrète                             |
| Pour les professionnels de santé :                                                                                                    | u patient<br>les médecins traitants DMP       |
| MSSanté Autoriser l'envoi du document au patient ou à son représentant légaux Autoriser l'envoi du document aux professionnels de santé 1. Validez Valider et envoyer au DMP                                                                                                    | Enregister pour envoyer plus tard             |
| Contrôle des paramètres d'envoi<br>Le document Note de vaccination sera envoyé a<br>patient PAT-SIX ALAIN avec les paramètres de<br>suivants:<br>VISIBLE au patient (irréversible)<br>VISIBLE aux représentants légaux du patient (irrév<br>VISIBLE aux professionnels de santé<br>Veuillez confirmer l'envoi | ? ×<br>au DMP du<br>e visibilité<br>versible) |
| 2. Confirmez                                                                                                    | Annuler                                       |

Vous pouvez accéder à tous les documents envoyés au DMP de patients, via le menu Listes | Liste des documents Ségur.

NB : Les noms de patients en italique signifie patient avec absence d'INS qualifié.

| Date moun      |                    |                |                         |                            |                  |                  |                |          |          |
|----------------|--------------------|----------------|-------------------------|----------------------------|------------------|------------------|----------------|----------|----------|
| Date modif 🏅   | Patient            | Auteur         | Туре                    | Nom du document            | Visibili<br>pati | Visibili<br>repr | Visibili<br>PS | Eta<br>D | Eta<br>M |
| 07/11/22 15:09 | ADRTROIS TOUSSAINT | DESAI PHILIPPE | Note de vaccination ANN | Note de vaccination        | ۲                | ۲                | ۲              | 0        | 0        |
| 07/11/22 15:09 | ADRTROIS TOUSSAINT | DESAI PHILIPPE | Note de vaccination ANN | Note de vaccination        | ۲                | ۲                | ۲              | •        | •        |
| 09/03/23 19:29 | ADRTROIS TOUSSAINT | DESAI PHILIPPE | Note de vaccination     | Note de vaccination        | ۲                | ۲                | ۲              | •        |          |
| 12/07/23 16:10 | ADRQUATRE ADRIEN   | DESAI PHILIPPE | BPM                     | BPM Entretien de recueil d | •                | ۲                | ۲              | ٠        | ٠        |
| 24/08/23 17:23 | ACCIDENTS RICHARD  | DESAI PHILIPPE | Note de vaccination     | Note de vaccination        | ۲                | ۲                | ۲              |          |          |
| 31/08/23 14:53 | ADRTROIS TOUSSAINT | DESAI PHILIPPE | Note de vaccination     | Note de vaccination        | ۲                | ۲                | ۲              | ٠        |          |
| 31/08/23 15:09 | ADRQUATRE ADRIEN   | DESAI PHILIPPE | Note de vaccination     | Note de vaccination        | ۲                | ۲                | ۲              | •        |          |
| 01/09/23 15:40 | ADRTROIS TOUSSAINT | DESAI PHILIPPE | Note de vaccination ANN | Note de vaccination        | ۲                | ۲                | ۲              | •        | •        |
|                |                    |                |                         |                            |                  |                  |                |          |          |
|                |                    |                |                         |                            |                  |                  |                |          |          |

Pour plus d'information à ce sujet, merci de consulter la documentation accessible par le menu : Aide | Ségur | Utilisation

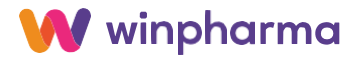